## 江東区入札参加資格者「格付順位」の確認方法(工事)

平成17年度4月以降、江東区が発注する建設工事等の入札参加資格要件となる"格付"の確認については、以下の方法により各事業者様が各自でご確認ください。

1 「共同運営ポータルサイト」にアクセスします。

- 2 "電子調達"を選択します。(画面左「サービスメニュー」内)
- 3 「電子調達サービス」画面の"入札情報"を選択します。
- 4 「入札情報」画面の"入札参加資格者情報"の"工事"を選択します。
- 5 「入札参加資格者情報(工事)」画面に必要事項を入力します。
- (1)自治体 "108江東区"を選択
- (2)業種 参照したい業種を"業種の一覧表"をクリックし選択します。
- (3) 共同格付 "指定なし"を選択
- (4) 独自格付 "指定なし"を選択
- (5)事業者名・所在地等 いづれかを入力

必ず両方とも"指定なし"を選択してください。

名称や所在地については AND 検索となり、一文字でも登録内容と違うと検索できませんのでご注意ください。

- 6 上記(1)~(5)を入力し"検索"をクリック
- 7 「入札参加資格者一覧(工事)」画面になり、"事業者名(商号又は名称)"をクリック すると
- 8 「入札参加資格者詳細 (工事)」画面になり、"格付情報"を閲覧できます。

## 重要

格付情報は、毎月更新されます。

公表公募工事では毎月初日の格付順位を記載した希望表の提出をお願いしていますので、 事業者の方には、ご自身で毎月初日の格付情報での格付順位の確認をお願いいたします。

(問合せ)江東区総務部経理課契約係

TEL 3 6 4 7 - 9 0 3 7